Instructivo general para el curso
Ser estudiante de la UNCuyo

### Nuestro campus virtual

Instrucciones de uso de la plataforma http://uncuvirtual.uncuyo.edu.ar/

#### La puerta de entrada Para ingresar introducí tu **Usuario** y tu **Contraseña**, luego pulsá **Entrar**.

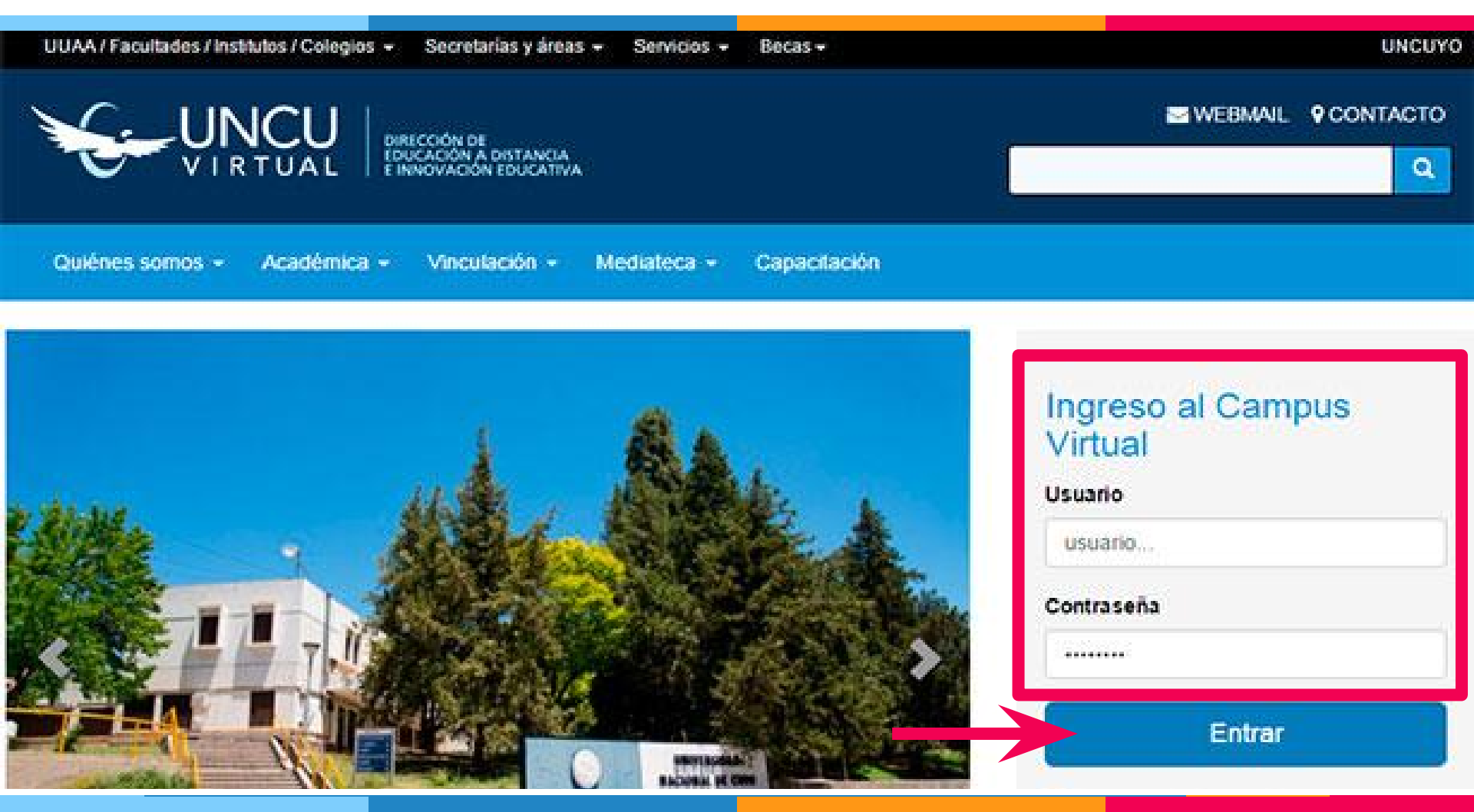

Mi espacio Inicio de Curso Mensajeria Integrantes Foros Grupo Ayuda

#### Mi espacio

|                | Mis Cursos    |  |
|----------------|---------------|--|
|                | Buscar ACCESO |  |
|                | Ingresar      |  |
| Perez, Juan    | Ingresar      |  |
| 🎲 Mis cursos   |               |  |
| 🗎 Mis archivos | Ingresar      |  |

#### En este espacio, encontrarás:

- El listado de cursos que tenés disponibles.
- Acceso a tu información personal: principalmente nombre, foto y correo electrónico.
- Un pequeño reservorio propio de archivos.

#### Ayuda

Mi espacio

Inicio de Curso

Podés recurrir a ella en el caso de dudas o dificultades puntuales en el uso de los distintos elementos del Campus Virtual. En este ejemplo, te señalamos cómo ubicar **Datos Personales.** 

Mensajeria

Integrantes

Foros

Grupo

Ayuda

#### Categorías: Tabla de Contenidos Actividades Archivos A continuación, le presentamos una tabla de contenidos con todos los temas de ayuda clasificados en categorías. Más información, 🛞 Conceptos Básicos Contenidos Dar un paseo por el Campus Virtual Cursos datos personales CONCEPTOS BÁSICOS Foro Definición de Campus Virtual Glosario Consejos importantes LEER! Grupo Tutorial para Reconocer el Campus Virtual de la UNCUyo Integrantes CURSOS Mensajería Ingresar a un curso determinado Novedades Inscripciones en más de un curso Preguntas Frecuentes Dudas o consultas sobre un curso Usuarios USUARIOS

- Se encuentra en la pantalla mi espacio.
- Aparece la lista de los cursos en los que estás inscripto/a.

#### Clic para entrar Nombre del curso Leer Resumen de mensajes actividades Mis Cursos Buscar ACCESO ID CURSO COM IÓN MENSAJES NO ACTIVIDADES LEIDOS Ser estudiante de la UNCuyo - ORIGINAL- 2016 0 Ingresa AA1 Ver Total Actividades: 4 Ingresar Curso para la implementación del software libre en Rectorado -Total AA1 Ver 1 Comisión 11 - EaD - 2015 Actividades: 21 Ingresar Campus Virtual de la UNCuyo - Uso Operativo - Gestión de la buena Ver 0 Total AA1 convivencia - 2013 Actividades: 7 Ingresar Gestión de la buena convivencia en las instituciones educativas - 1º AA1 Ver 0 Aprobado: 8 Edición - 2013 Total Actividades: 8 Ingresar Problemas habituales para la carga de material al campus -AA1 Ver 0 Total Capacitación Materiales - 2011 Actividades: 4 P: 1/1 Primero << >> Ultimo Ir 1 Ψ.

Mis cursos

R: 5

### Árbol de contenidos

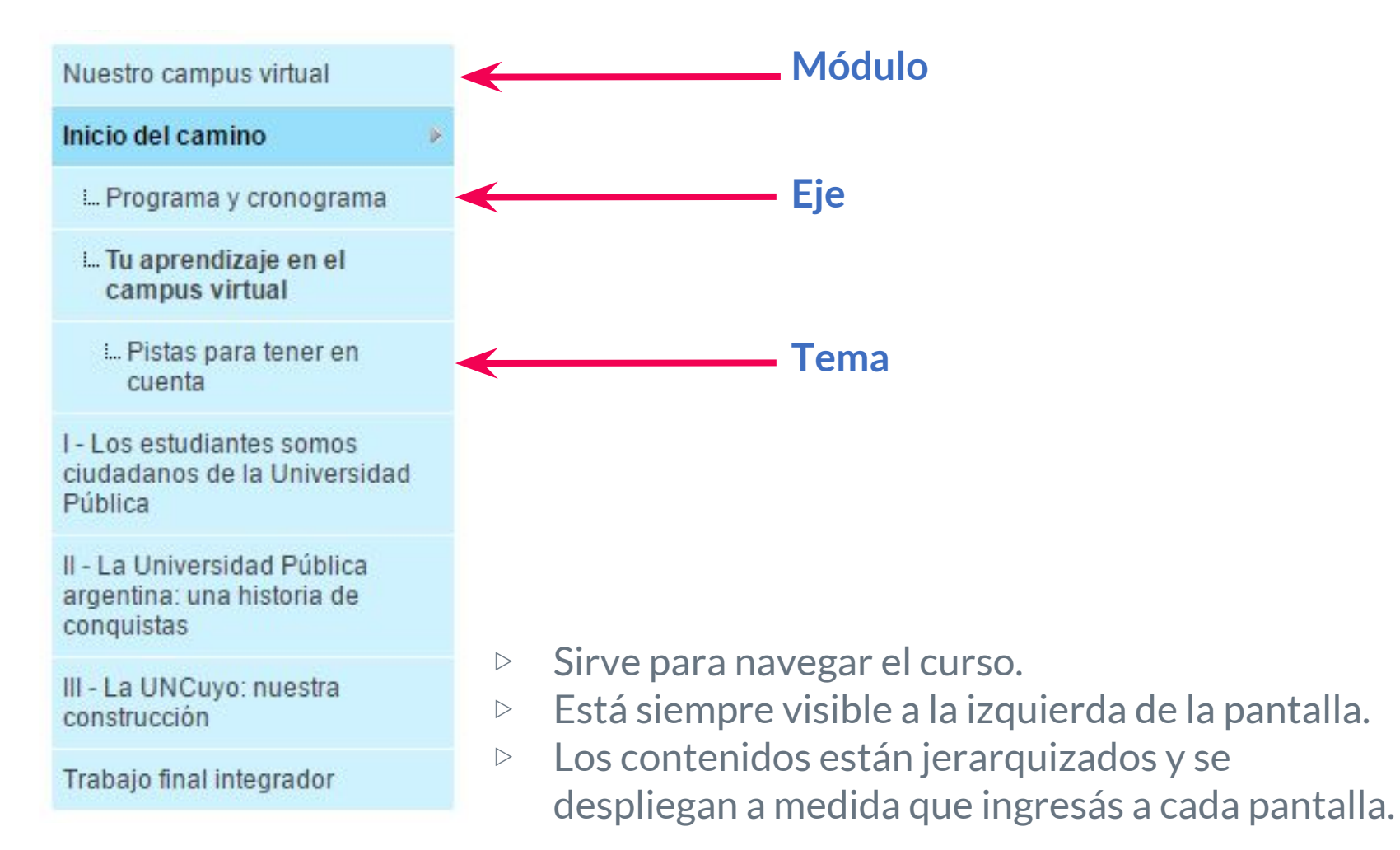

# Herramientas de comunicación e intercambio

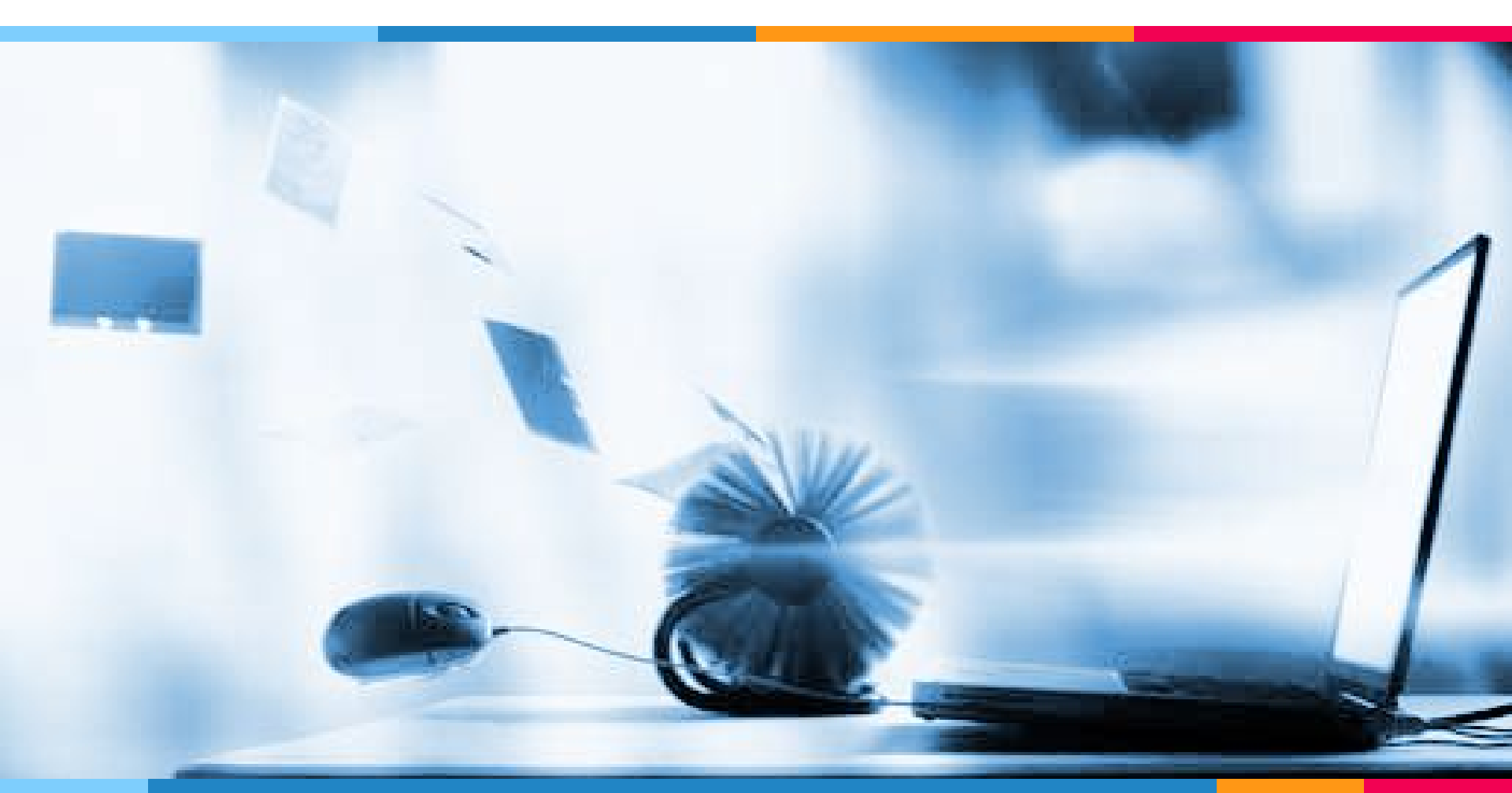

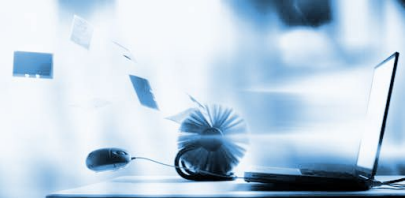

#### 🔜 Herramientas de comunicación

Son los distintos modos y mecanismos de comunicación con los que cuenta el Campus.

Aunque podríamos decir que el Campus es una herramienta en sí misma, dispone de las siguientes:

▶ La pizarra de novedades.

- ▷ Los foros.
- ▷ La mensajería.

## La pizarra de novedades

Se encuentra en la pantalla de inicio del curso. En este espacio, el tutor publica textos e imágenes con información importante.

|                                                                            | L Educación a Distancia e<br>Innevación Educativa<br>Rectorado | 11.Apr. 10   Ayuda  <br>Echave, C |
|----------------------------------------------------------------------------|----------------------------------------------------------------|-----------------------------------|
| Mi espacio Inicio de Curs                                                  | Mensajeria Integrantes Foros Grupo                             | Ayuda                             |
| e                                                                          | Buscer FECHA MAGEN     2010-03-14                              | NOVEDAD                           |
| Presentación                                                               | 18:11:48                                                       | colaborativo que nos              |
| Diagnóstico inicial                                                        |                                                                | permitirá mejorar nuestra         |
| Supervisión                                                                | T                                                              | comunicación!                     |
| Eventos de la Sección                                                      | 1 - LIL                                                        |                                   |
| Legislación escolar                                                        |                                                                |                                   |
| Intercambio Institucional                                                  | 2                                                              |                                   |
| Biblioteca y Recursos                                                      |                                                                |                                   |
| Capacitación Docente:<br>Convivencia Escolar y<br>Resolución de Conflictos | TH-                                                            |                                   |
| Enlaces                                                                    |                                                                |                                   |
| Material de descarga y                                                     |                                                                |                                   |

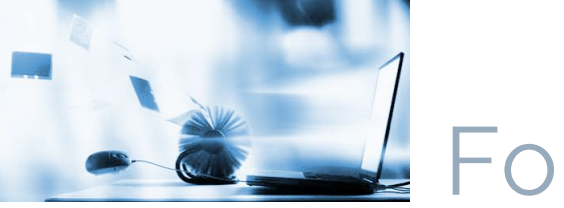

Foros

Son espacios de discusión mediados por la consigna de un tutor. Tienen objetivos de aprendizaje y están orientados a permitir el intercambio de opiniones y la construcción colaborativa del conocimiento.

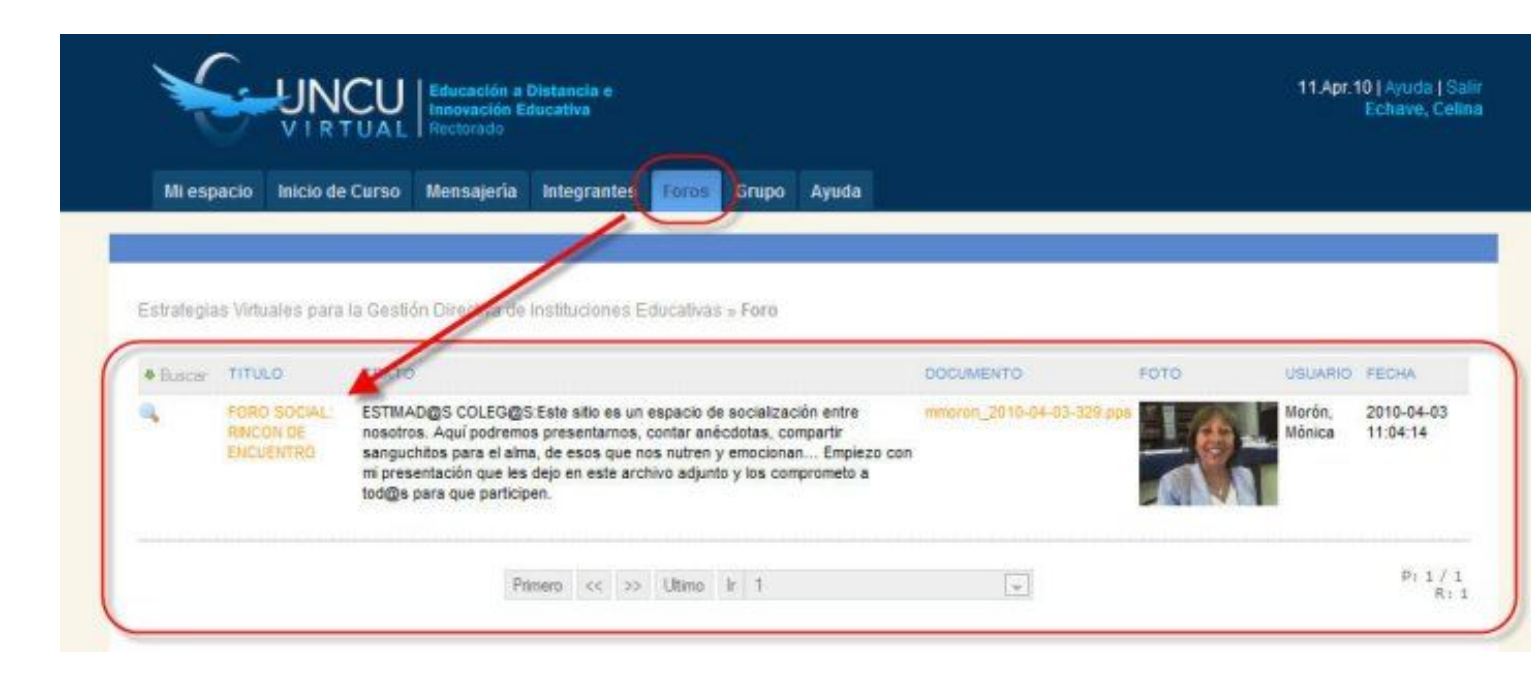

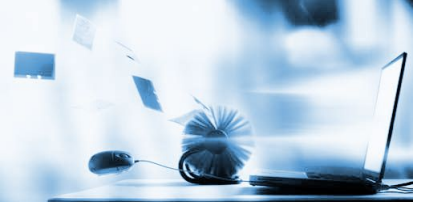

#### Mensajería

Los mensajes son privados y pueden ser individuales (entre un tutor y su alumno, por ejemplo) o masivos (destinados a varias personas). Los mensajes son internos al desarrollo de un curso o espacio.

| Minemaria Inicia da Curra  | and the second second | Internation Forme Groups Annuts                                                                                                    |  |
|----------------------------|-----------------------|----------------------------------------------------------------------------------------------------|--|
| Mi espacio milcio de Curso | wensalessa            | integrances roios orupo Ayuua                                                                                                    |  |
|                            |                       |                                                                                                    |  |
| and A                      | Campus                | intual de la UNCuyo - Versión 2010 - Alumnos » Bandeja de Entrada                                                                  |  |
|                            | Responde              | Responder                                                                                                    |  |
| 7-940                      | Reenviar              | Reenviar                                                                                                    |  |
| 🖂 Bandeja entrada          | fecha                 | 2010-04-11                                                                                                    |  |
| 🗃 Bandeja salida           | Curso                 | Campus Virtual de la UNCuyo - Versión 2010 - Alumnos                                                                               |  |
| 🛃 Nuevo mensaje            | De                    | Osimani, Javier (Admin, Campus)                                                                                                    |  |
|                            |                       |                                                                                                    |  |
|                            | Para                  | Echave, Celina (Alumno)                                                                                                    |  |
|                            | Asunto                | Entregar tareas al 30/04                                                                                                    |  |
|                            | Mensaje               | Estimados alumnos:<br>Les recuerdo que vence la entrega de tareas en los plazos acordados.<br>Espero sus trabajos.<br>Prof. Javier |  |
|                            | Adjunto               |                                                                                                    |  |

#### Recursos

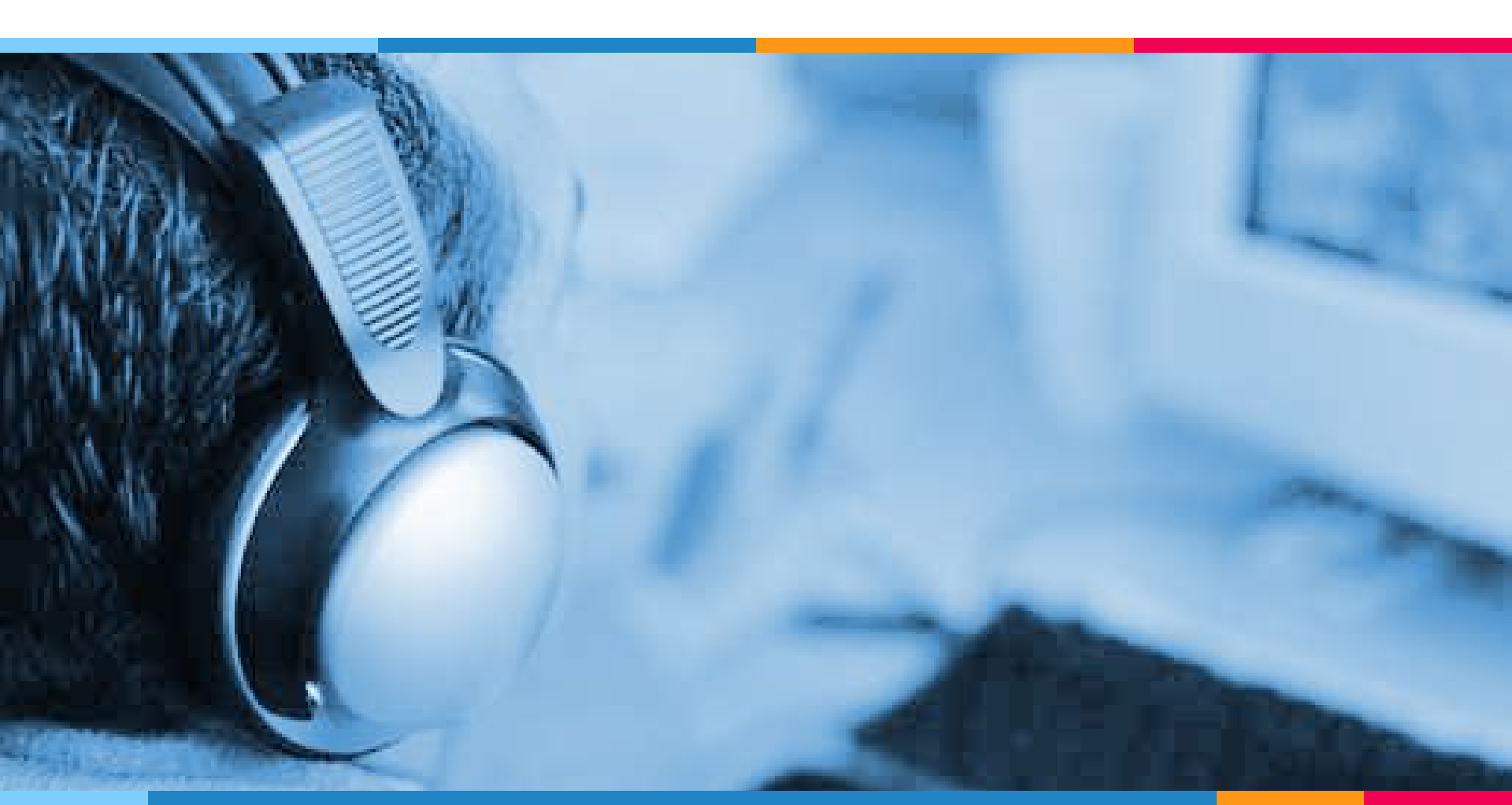

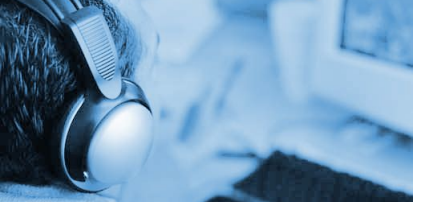

#### Recursos de la plataforma

Son elementos que el contenidista pone a disposición de los alumnos en distintos formatos que pueden ser, entre otros:

- ⊳ Texto
- ▷ Imagen
- Documento de descarga
- ▷ Enlace
- ⊳ Video

#### Actividades

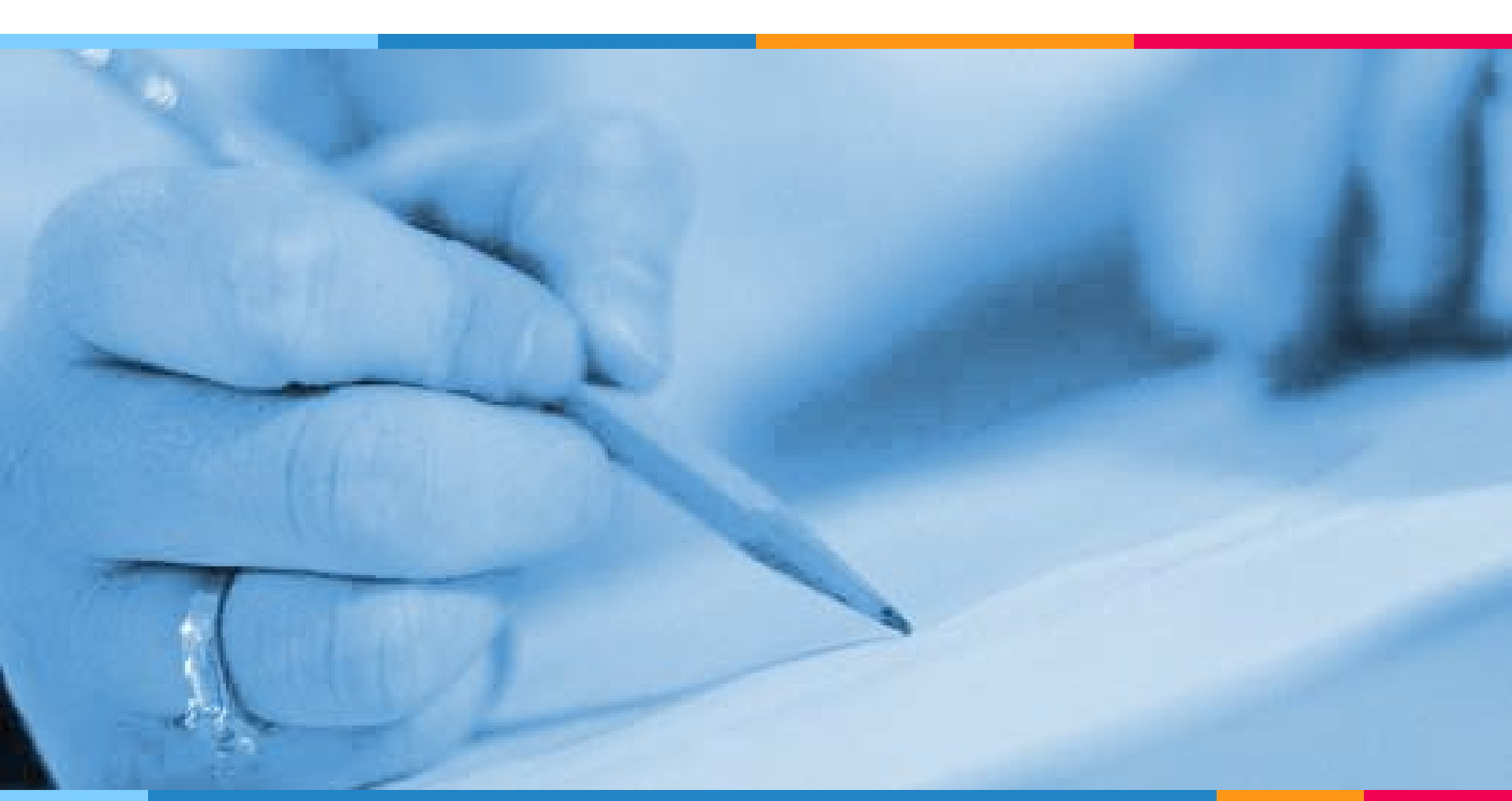

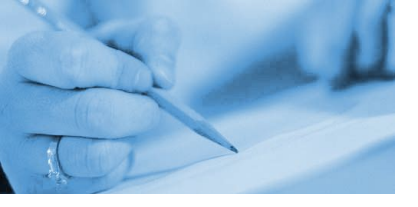

#### Actividades

Los alumnos deberán realizarlas y entregarlas al tutor según el siguiente procedimiento:

- 1. Usá el botón **Guardar Cambios** para guardar los avances a medida que trabajás.
- 2. Una vez que estás seguro de haber terminado, pulsá Entregar Actividad.

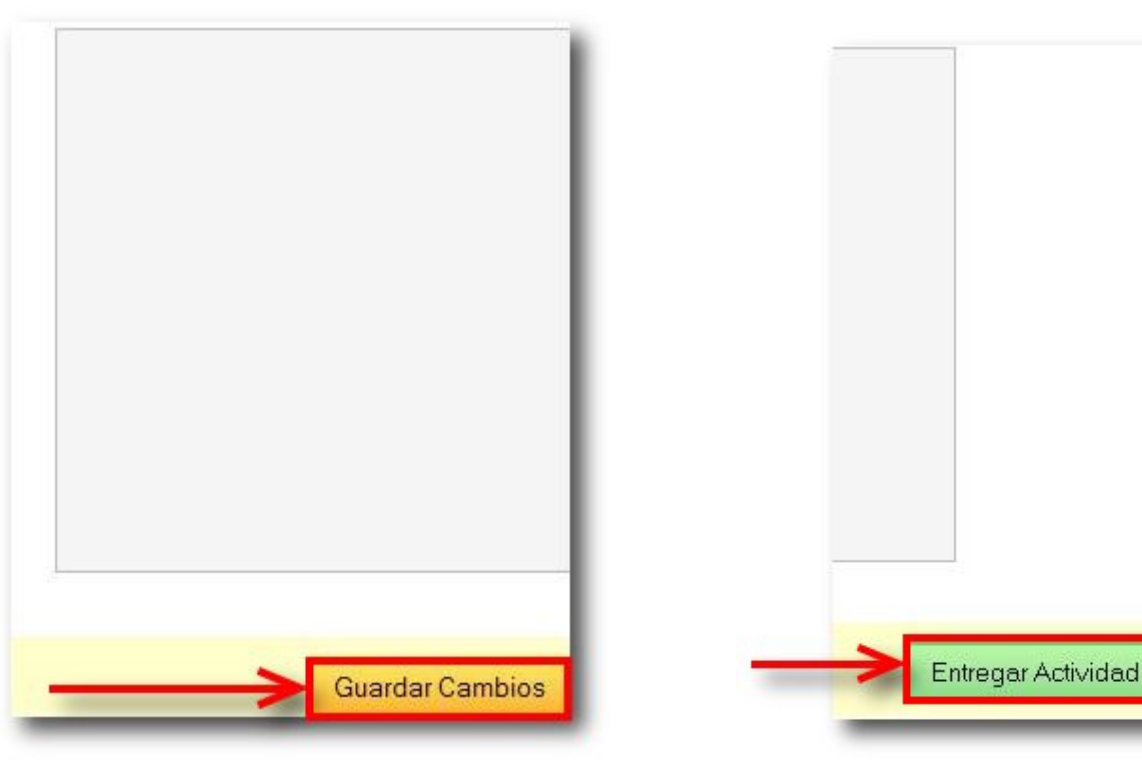

#### Actividades: Subir documento

SUBIR DOCUMENTO 1. Armá el documento como lo explicita la actividad.

- 2. Pulsá **Examinar** para buscar el archivo en tu unidad de disco.
- 3. Hacé clic en **Subir Archivo** y luego en **Aceptar**.
- 4. Por último, deberás Guardar Cambios y Entregar Actividad.

| Ð | Elaborá un texto sencillo en el procesador de textos. En el mismo, aventurá una d<br>multimediales para la educación a distancia y subilo a la plataforma para que lo v |
|---|----------------------------------------------------------------------------------------------------|
|   | Subir Archivo                                                                                                    |
|   | Subir un archivo desde Mis Documentos:                                                                                                    |
|   | Subir un archivo nuevo:<br>Examinar Subir_Archivo                                                                                                    |
|   |                                                                                                    |
|   |                                                                                                    |
|   |                                                                                                    |
|   | Guardar Cambios Entregar Actividad                                                                                                    |
| _ |                                                                                                    |

# Inicio del camino El comienzo del curso

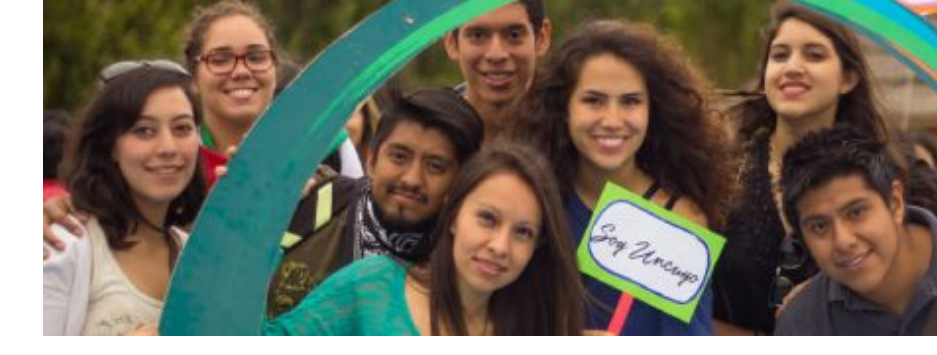

#### Inicio del camino

#### En este módulo, encontrarás:

- La introducción al curso.
- El programa y el cronograma de trabajo.
- El encuadre de trabajo del campus y las pistas para tener en cuenta a la hora de realizar las actividades.

Módulo I Los estudiantes somos ciudadanos de la Universidad Pública

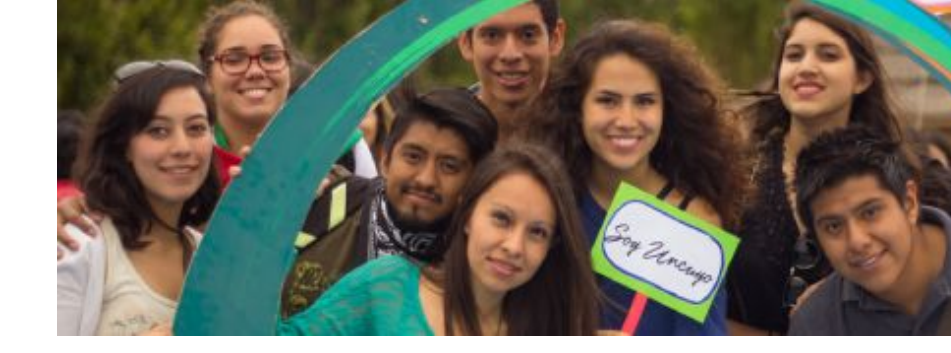

#### Módulo I

#### En este módulo, se trabajará:

- El derecho a la educación.
- El derecho a la Educación Superior: su conquista y ejercicio. Responsabilidades.
- Algunas herramientas básicas de lectura y escritura de textos.

Módulo II La Universidad Pública argentina: una historia de conquistas

#### Módulo II

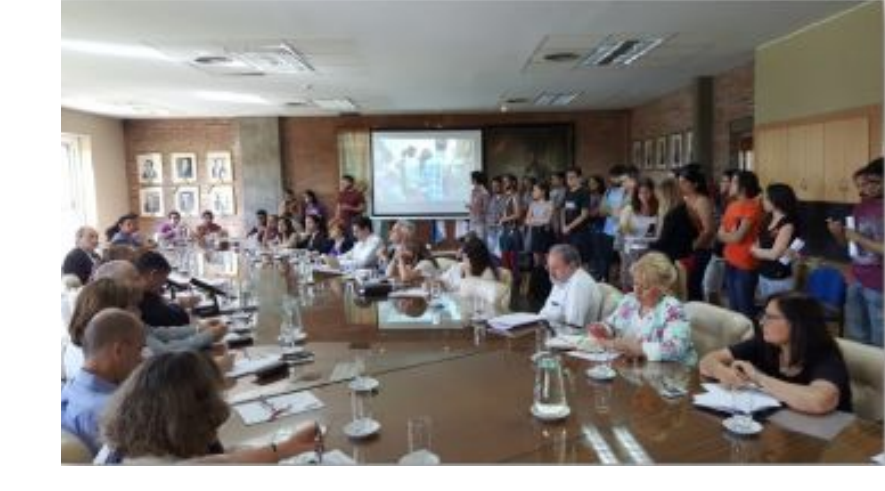

En este módulo, abordaremos:

- La Universidad Pública argentina y la historia de sus conquistas.
- Ser estudiante universitario. Ejercicio de tu ciudadanía a pleno.
- Las fuentes bibliográficas.

Módulo III La UNCuyo: nuestra construcción

#### Módulo III

En este módulo, encontrarás:

- Reseña histórica sobre la UNCuyo.
- Ser estudiante en la UNCuyo. Desafíos.
- La Universidad como comunidad discursiva.

## Evaluación del curso

#### Evaluación de proceso

 Aprobación de las Actividades Evaluativas de entrega obligatoria de cada módulo.

#### Actividad Evaluativa Integradora Final

- Consiste en la producción personal de un texto testimonial sobre tu paso por este curso.
- Dispondrás de una guía de preguntas para realizarlo.

Recomendaciones para un buen aprendizaje

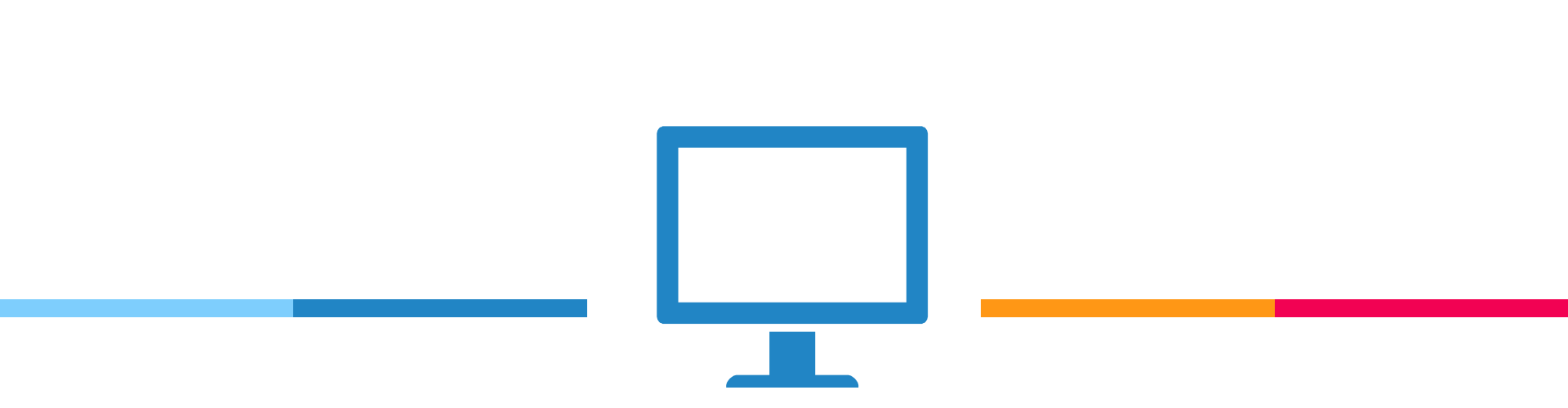

# **Ingresá todos los días** al campus virtual y mirá si tenés mensajes del tutor.

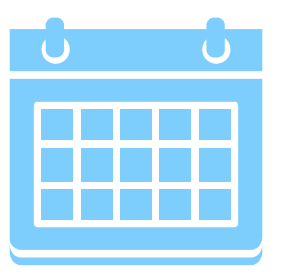

Leé superficialmente cada módulo completo.

Luego, **planificá las tareas** que debés realizar en función de los tiempos previstos en el cronograma.

De esta manera, estás organizando y regulando tu propio tiempo de aprendizaje.

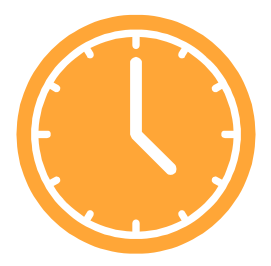

**Dedicá 2 o 3 horas diarias** a la lectura de los textos de pantalla y los documentos de descarga, a la realización de actividades de lectura, reflexión y síntesis; y las actividades evaluativas de cada módulo.

De este modo, no tendrás inconvenientes con los tiempos.

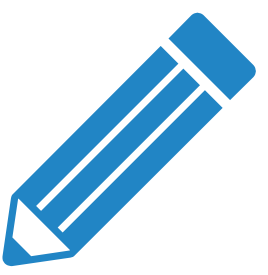

**Realizá y entregá** al tutor la actividad integradora de cada módulo, en la fecha que aparece en el cronograma.

Igualmente, el tutor te avisará para que estés atento.

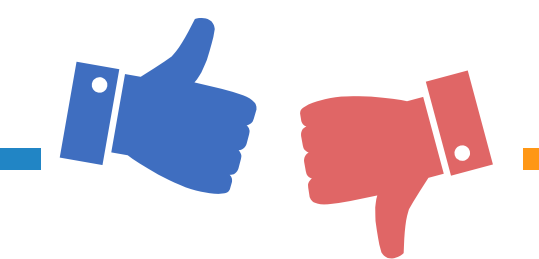

Leé las devoluciones que recibas de tu tutor y, en el caso de que te lo pida, hacé las correcciones dentro de los tiempos establecidos.

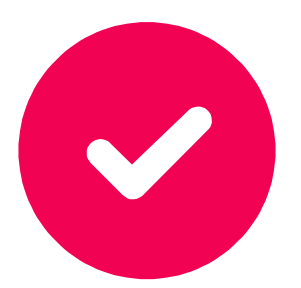

Además de las Actividades Evaluativas de cada módulo, recordá realizar la **Actividad Evaluativa Integradora Final del curso.** Debés resolverla en el tiempo y forma estipulados y chequear el resultado de su evaluación.

Tené en cuenta que en caso de desaprobar tenés una instancia de recuperación.

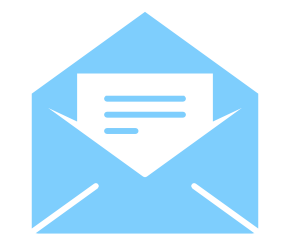

**Comunicate con tu tutor**, por mensajería en caso de cualquier duda, inquietud, contenido que no comprendas, dificultad con el uso del campus, etc.

Te va a contestar dentro de las 48 horas.

iGracias!
¿Preguntas?

Ahora, con tu tutor/a.

Luego, contactanos en la plataforma, a través de la **Mensajería interna** del campus.

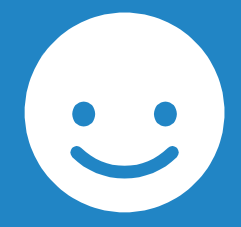